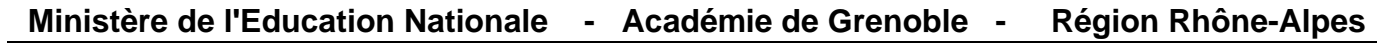

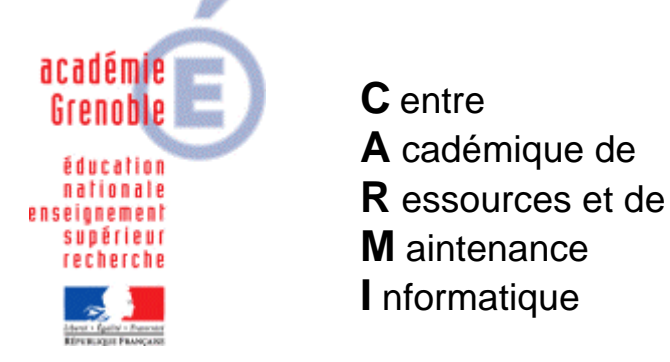

Le 07/04/10

Equipements - Assistance - Maintenance

Code fichier : generalites\_install\_local\_xp.doc

## Procédure générale d'installation d'un logiciel local sur une station XP, puis création et diffusion d'une nouvelle image ghost

## **Remarques préalables :**

- Cette documentation ne prétend pas être la solution unique et universelle pour installer un logiciel local sur une série de stations xp (il est possible par exemple d'utiliser ai-builder)
- Dans la mesure où l'image de station créée sera diffusée sur d'autres, il faut bien sûr avoir le nombre de licences équivalentes, ou une version établissement
- 1) <u>Lire</u> les éventuels conseils, mises en garde de <u>l'éditeur</u> sur l'installation, comme par exemple les ressources machines nécessaires, la désactivation conseillée de l'antivirus, les options d'installation, la mise à jour de windows, les paramètres du pare-feu, etc...
- 2) **<u>Regarder sur notre site</u>** si aucune documentation n'existe
- 3) <u>Cloner la station</u> qui sert à faire l'image de référence par la dernière image ghost valide, afin de repartir d'une station "saine"
- 4) <u>Associer le profil de verrouillage harp 00\_XP</u> (appelé parfois deverrou xp, zero\_protect xp)(ne pas confondre avec "aucun verrouillage")
- 5) <u>Se connecter en tant que adminh</u> (appelé parfois adm\_harp, conf\_xp, = le compte qui sert à faire les installations et configuration des stations xp *voir sur le site doc : « Mise en forme d'une station XP pro sp2 avec Harp → check list »*)
- 6) Faire une <u>mise à jour de windows</u> (SP3 si besoin, puis Window Update- maj prioritaires) puis

- vérifier ensuite que la restauration système est toujours désactivée

- vérifier que les **paramètres du centre de sécurité** n'ont pas changé (pare-feu, mise à jour automatique,...) (*voir sur le site doc : « Paramétrage du pare-feu »*)

- 7) <u>Installer</u> le logiciel, de préférence en mode « <u>installation personnalisée</u> » si ce choix est possible
- 8) <u>Copier le(s) raccourci(s)</u> créés dans le menu démarrer dans la zone personnelle P:\
- 9) Après l'installation, ou après un redémarrage (si le programme d'installation nécessite de redémarrer le poste), <u>exécuter le logiciel une première fois</u> afin de configurer d'éventuels paramètres (nom de l'établissement, désactivation des mises à jour automatique, proxy, préférences diverses...)
- 10) <u>Déclarer le raccourci dans Harp</u> (à partir du raccourci copié dans P:\ en prenant bien garde aux éventuel paramètres placés après le nom de l'exécutable)

11) Fermer la session et toujours avec le compte adminh, <u>tester</u> le bon fonctionnement <u>depuis le</u> <u>menu Harp</u>

## 12) Nettoyer le profil avec "ccleaner"

(téléchargeable sur notre site ou sur http://www.ccleaner.com/

 13) <u>Vérifier la taille du profil</u> adminh dans c:\documents and settings avec "<u>Espace disque</u>" (téléchargeable sur notre site → après install clic droit et menu contextuel)

S'il s'avère que la taille du profil excède les 8 mo, vérifier en particulier si les .msi de java, ou de adobe, les tmp de l'installation, voire les .log de la mise à jour de sav ne sont pas restés  $\rightarrow$  on peut les supprimer.

En principe pour accéder au dossier incriminé (souvent dans Local Settings\Application Data) il faut provisoirement afficher les fichiers et dossiers cachés Penser à les "recacher" après la suppression des fichiers

14) **<u>Redémarrer</u>** la station 'une fermeture de session ne suffit pas !)

## 15) Ouvrir une session en tant qu'administrateur local, puis

Ne pas déprotéger (ou libérer) le poste de harp. C'est inutile car on accède aux propriétés du poste de travail de toute façon.

- **supprimer encore une fois les fichiers temporaires**, « tempory internet files », cookies, etc..avec cleaner
- vérifier qu'il ne reste pas d'autres profils sur la station autres que All User, Default User adminh et administrateur local (normalement, l'image de station ramenée au début, ne possède pas d'autres profils)
- <u>copier le profil de adminh dans Default User (voir sur le site doc « copie d'un</u> compte vers l'utilisateur par défaut » - bien penser à afficher les fichiers et dossiers cachés)
- par sécurité faire une copie dossier "Default User" dans C:\Documents and Settings\

16) Fermer la session adminh et <u>se connecter avec un compte de test</u>

- 17) <u>Vérifier</u> que le logiciel fonctionne <u>avec ce compte de test</u>
- 18) Fermer la session du compte de test et <u>se reconnecter en adminh</u>, puis <u>supprimer le profil</u> <u>de test</u>
- 19) <u>Supprimer la clé GUID de SAV en la fusionnant (télécharger suppr\_guid\_sav.reg</u>)
- 20) Exécuter la tâche de vidage de station avec ghost
- 21) Exécuter la tâche de clonage de ghost sur les stations identiques
- 22) <u>Associer le profil de verrouillage station usuel</u> (différent de 00\_xp) à la station de référence